### Создаем тест с помощью Google Forms

Входим в учетную запись Google. Для этого нужно иметь почту gmail.com.

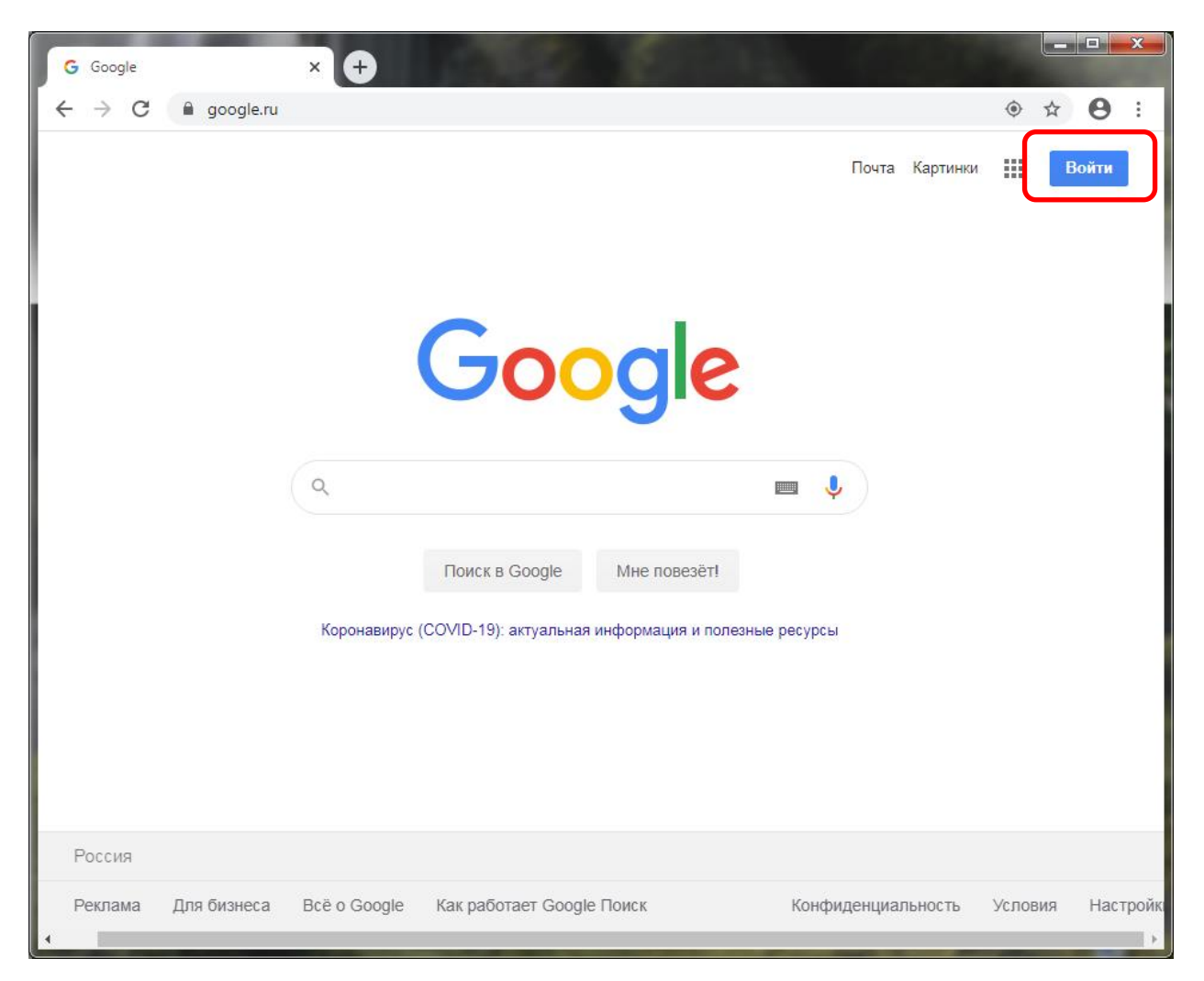

#### Задаем в поисковике «гугл формы»:

| G гугл формы - Поиск | в Google × +                                                                                                    |
|----------------------|----------------------------------------------------------------------------------------------------|
| ← → C                | bogle.com/search?q=гугл+формы&oq=Гугл+&aqs=chrome.1.69i57j35i39l2j0l5.5243j0j8&sourceid=chrom 😭 👔 :                                          |
| Google               | гугл формы 🗙 📼 🌷 🤇                                                                                                    |
|                      | 🔍 Все 🖾 Картинки 🕩 Видео 🖽 Новости 🛇 Карты 🏽 Ещё Настройки Инструменты                                                                       |
|                      | Результатов: примерно 3 790 000 (0,36 сек.)                                                                                                  |
|                      | www.google.ru > intl > forms > about 💌                                                                                                    |
|                      | Google Формы: бесплатно создавайте собственные                                                                                               |
|                      | Все преимущества Google Форм, а также повышенный уровень защиты и дополнительные<br>возможности для работы в команде. Подробнее. Опросы и не |
|                      | support.google.com > docs > answer > co=GENIE.Platf 💌                                                                                        |
|                      | Как использовать Google Формы - Компьютер - Справка                                                                                          |
|                      | Как использовать Google Формы. С помощью Google Форм можно создавать онлайн-<br>опросы и тесты, а также отправлять их другим пользователям.  |
| 4                    | · · · · · · · · · · · · · · · · · · ·                                                                                                    |

#### Переходим по первой ссылке:

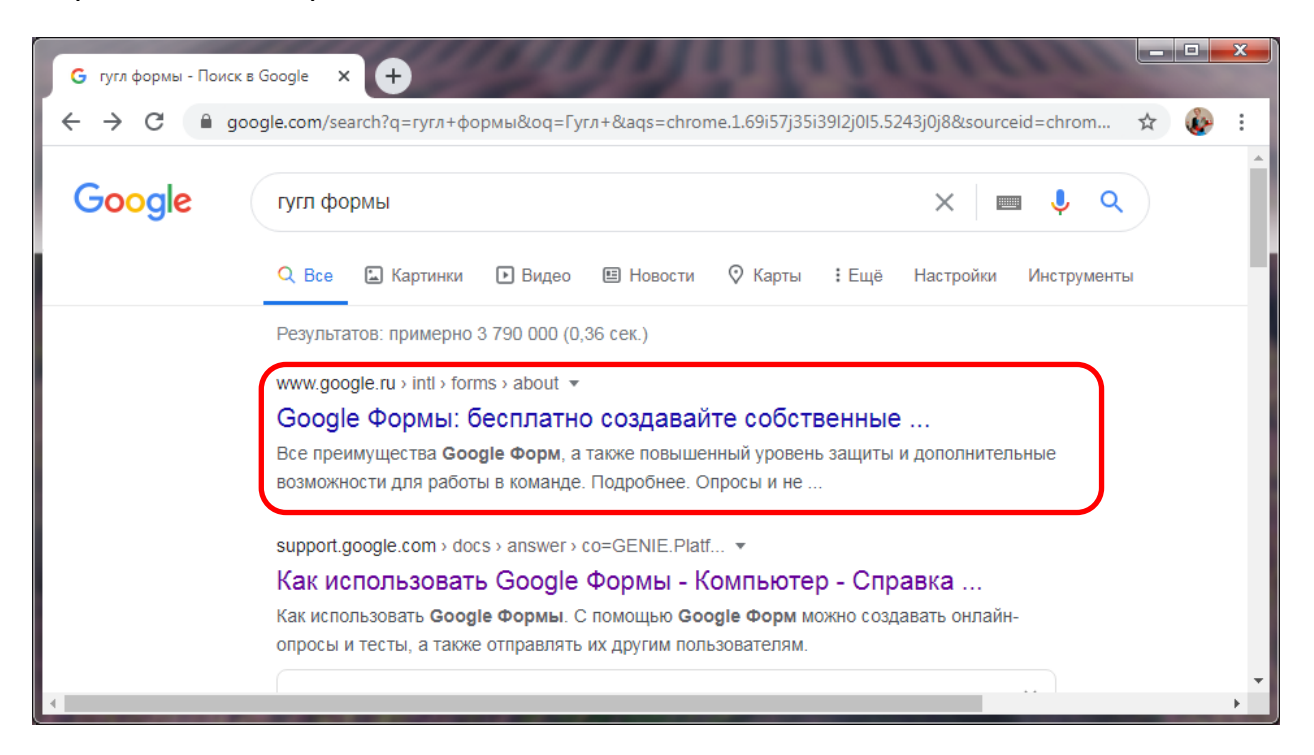

#### Выбираем открыть Google Формы для личных целей:

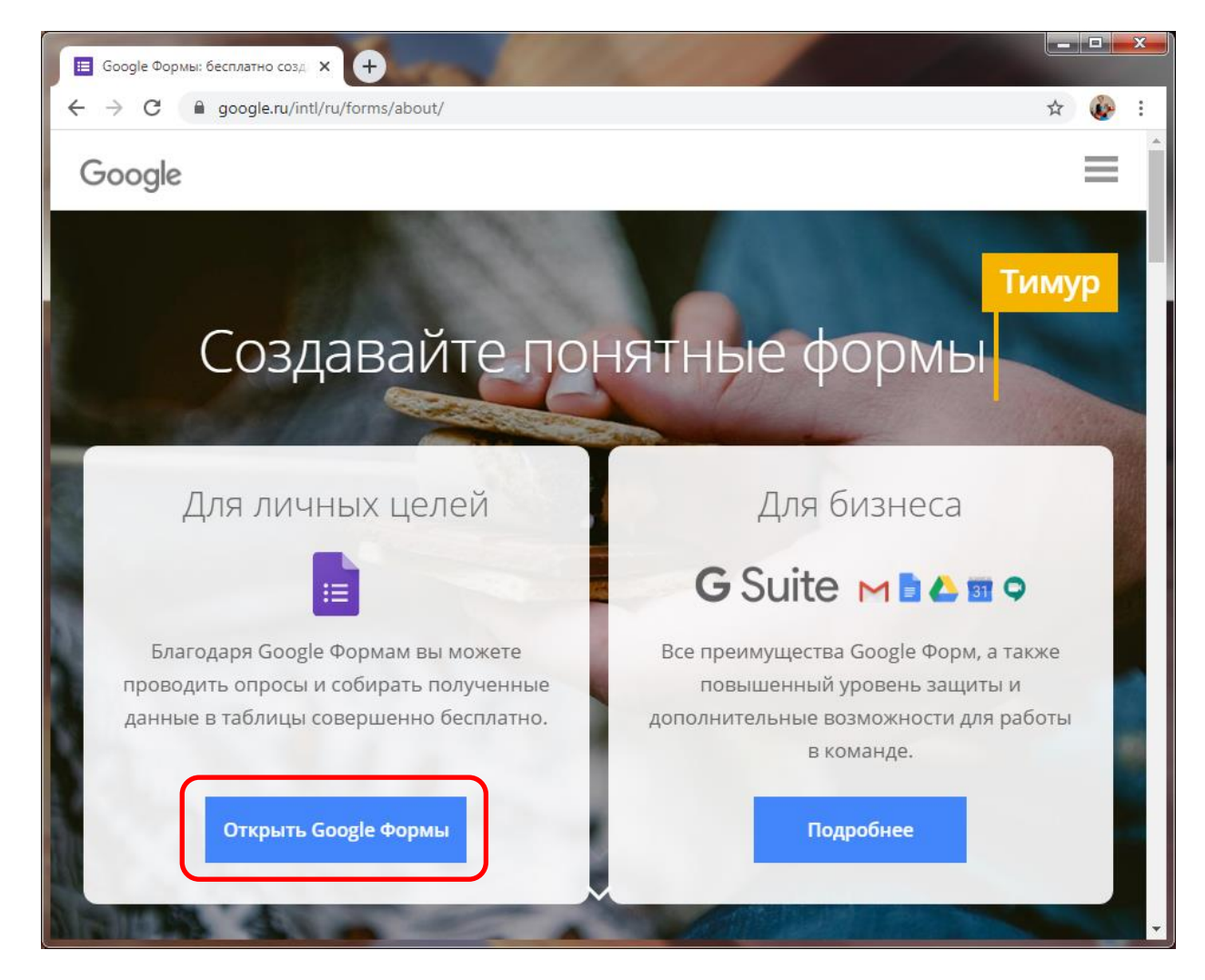

# Создаем форму - пустой файл:

| G гугл формы - Поиск в Google 🗙 🗮 Google Ф                                                                                                    | юрмы х +                                                                                                    | ALL CLOSED                                                                                                    |     |   | x |
|----------------------------------------------------------------------------------------------------|----------------------------------------------------------------------------------------------------|----------------------------------------------------------------------------------------------------|-----|---|---|
| ← → C                                                                                                    |                                                                                                    |                                                                                                    | ☆   | ٢ | : |
| = 📴 Формы 🔍 Поиск                                                                                                    |                                                                                                    |                                                                                                    | *** | ê |   |
| Создать форму                                                                                                    |                                                                                                    | рея шаблонов 🗘 :                                                                                                    |     |   |   |
| Пустой файл Конта<br>Недавние формы                                                                                                    | актная инфор Ответ на приглаше<br>Владелец: кто угодно 👻                                                                                                    | е Приглашение на ве<br>E A <sup>2</sup> Z С                                                                                                    |     |   |   |
| Hopsa docase           Vision           Vision           Noncoment           0           0           0           0           0           0           0           0           0           0           0           0           0           0           0           0           0           0           0           0           0           0           0           0           0 | PHO peruy ET3 c 06.04.2020         Image: Image: I | Kanacasa ar gaosaga pengasagan sa Salah Salah Sa<br>Salah Salah Salah Salah Salah Salah Salah Salah Salah Salah Salah Salah Salah Salah Salah Salah Salah Salah Salah Salah Salah Salah Salah Salah Salah Salah Salah Salah Salah Salah Salah Salah Salah Salah Salah Salah Salah Salah Salah |     |   |   |
| Новая форма<br>19 апр. 2020 г.                                                                                                    | Новая форма<br>13 апр. 2020 г.                                                                                                    | Классная работа 10 ИТ<br>12 апр. 2020 г.                                                                                                    |     |   |   |

| G гугл формы - Поиск в Google 🗙 🗮 Новая форма - Google Формы 🗙 🕂 |          |
|------------------------------------------------------------------|----------|
| ← → C                                                            | 🖈 🚯 :    |
| 📄 Новая форма 😳 💿 🤹 Отправить                                    | : 🗞      |
| Вопросы Ответы                                                   |          |
| Новая форма<br><sup>Описание</sup>                               |          |
|                                                                  | <b>A</b> |
| Вопрос без заголовка 💿 Один из списка 👻                          | Ð        |
| О Вариант 1                                                      | Тт       |
| О Добавить вариант или добавить вариант "Другое"                 |          |
| 🔲 🔟 Обязательный вопрос 🇨 :                                      |          |
|                                                                  | 0        |

Называем форму, пишем короткое описание:

| G гугл формы - Поиск в Google 🗙 🔲 Новая форма - Google Формы 🗴 🕂         |                                                                                                    |
|--------------------------------------------------------------------------|----------------------------------------------------------------------------------------------------|
| ← → C                                                                    | ☆ 🐼 :                                                                                                    |
| 💼 Новая форма 🗅 🖈 Все изменения сохранены 😳 💿 🤹 👓                        | править :                                                                                                    |
| Вопросы Ответы                                                           |                                                                                                    |
| Название теста<br>Короткое описание<br>Вопрос без заголовка<br>Вариант 1 | <ul> <li>⊕</li> <li>⊕</li></ul> |
|                                                                          | 0                                                                                                    |

Заходим в Настройки:

| G гугл формы - Поиск в Google 🗙 🔲 Новая форма - Google Формы 🗙 🕂                   |           |
|------------------------------------------------------------------------------------|-----------|
| ← → C  a docs.google.com/forms/d/1pvQ_K4uVb8-q4sESIzuLcefvVyVoT5x9bPfnd3zwNaU/edit | ☆ 🍪 :     |
| 📑 Новая форма 🖿 🖈 Все изменения сохранены 😳 👁 😥 Отпра<br>на Диске                  | авить : 🐼 |
| Вопросы Ответы                                                                     |           |
|                                                                                    | Ð         |
| Название теста                                                                     | Ð         |
| Короткое описание                                                                  | Tr        |
|                                                                                    |           |
| Вопрос без заголовка                                                               | ►         |
| 🔘 Вариант 1                                                                        |           |
|                                                                                    |           |
|                                                                                    |           |
|                                                                                    |           |
|                                                                                    |           |
|                                                                                    | 0         |

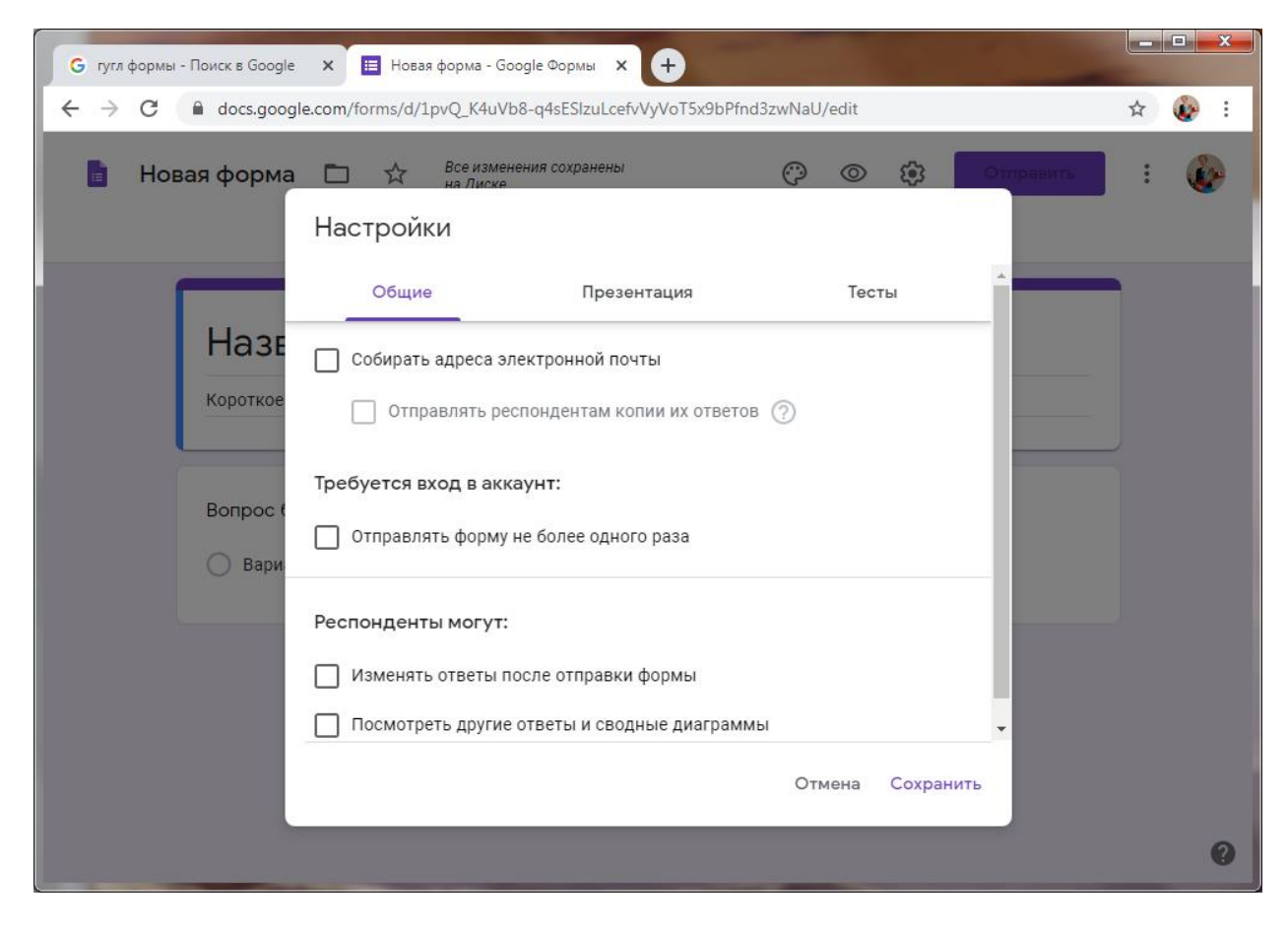

#### Переходим в закладку Тесты:

| G гугл формы - Поиск в Google | 🗙 📃 Новая форма - Google Формы 🗙 🕂                                                                                             |   |     |
|-------------------------------|----------------------------------------------------------------------------------------------------|---|-----|
| ← → C 🔒 docs.goog             | le.com/forms/d/1pvQ_K4uVb8-q4sESIzuLcefvVyVoT5x9bPfnd3zwNaU/edit                                                               | ☆ | i 🚯 |
| 📔 Новая форма                 | Все изменения сохранены (?) (С) Сторавить<br>Настройки                                                                         | : | ٨   |
|                               | Общие Презентация Тесты                                                                                                    |   |     |
| Назе<br>короткое              | Тест<br>Назначать количество баллов за ответы и включить автоматическое<br>оценивание.                                         |   |     |
|                               | Параметры теста                                                                                                    |   |     |
| Вопрос (                      | Показать оценку:                                                                                                    |   |     |
| О Вари                        | <ul> <li>Сразу после отправки формы</li> <li>После ручной проверки</li> <li>Включает сбор адресов электронной почты</li> </ul> |   |     |
|                               | Видно пользователю:                                                                                                    |   |     |
|                               | Отмена Сохранить                                                                                                    |   |     |
|                               |                                                                                                    |   | 0   |

#### Включаем переключатель Тест:

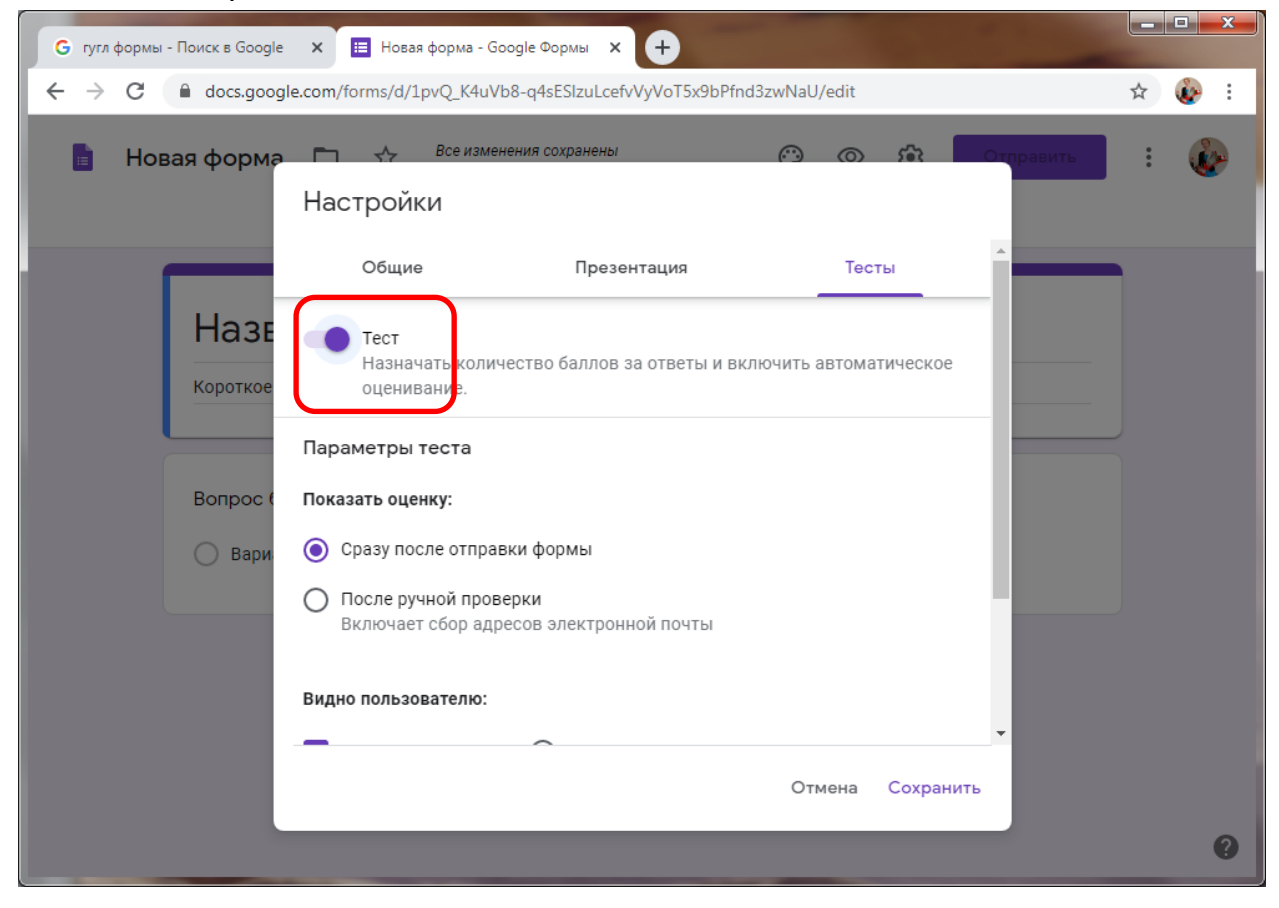

Ставим необходимые параметры. Пункты в разделе **Видно пользователю** можно отключить, если не хотите, чтобы ответивший после прохождения теста увидел правильные и неправильные ответы.

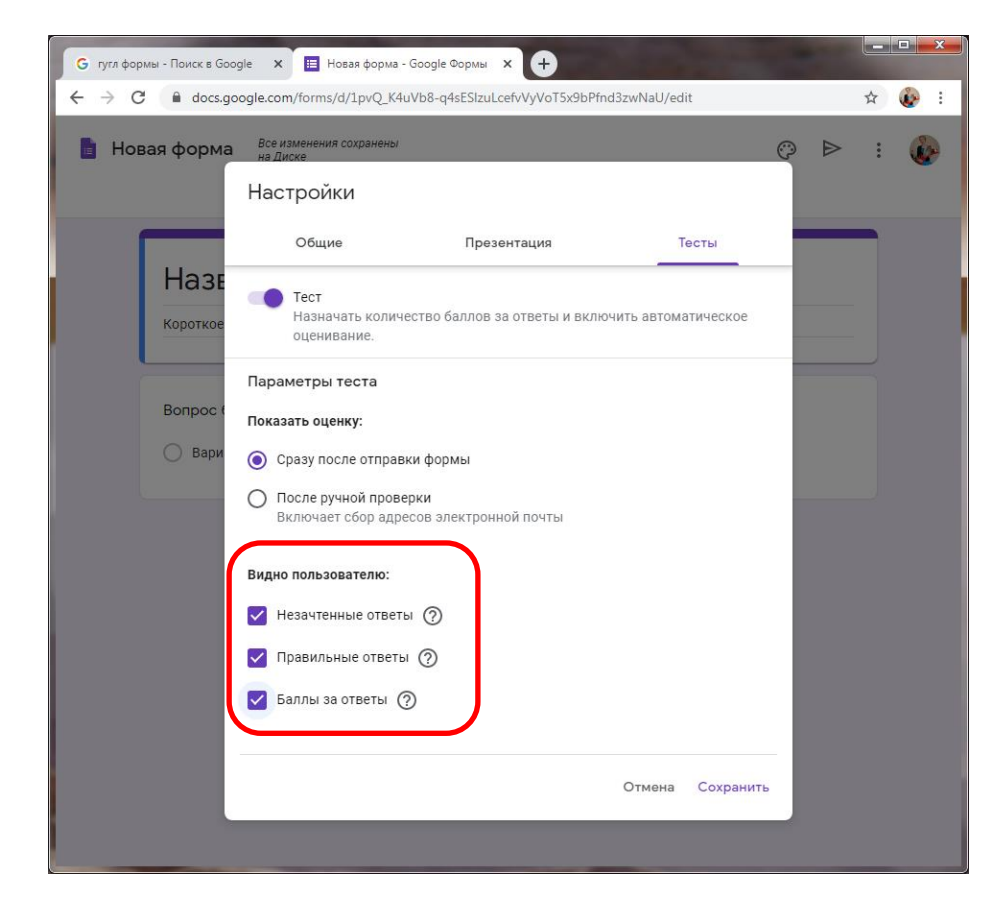

#### Кнопка Сохранить:

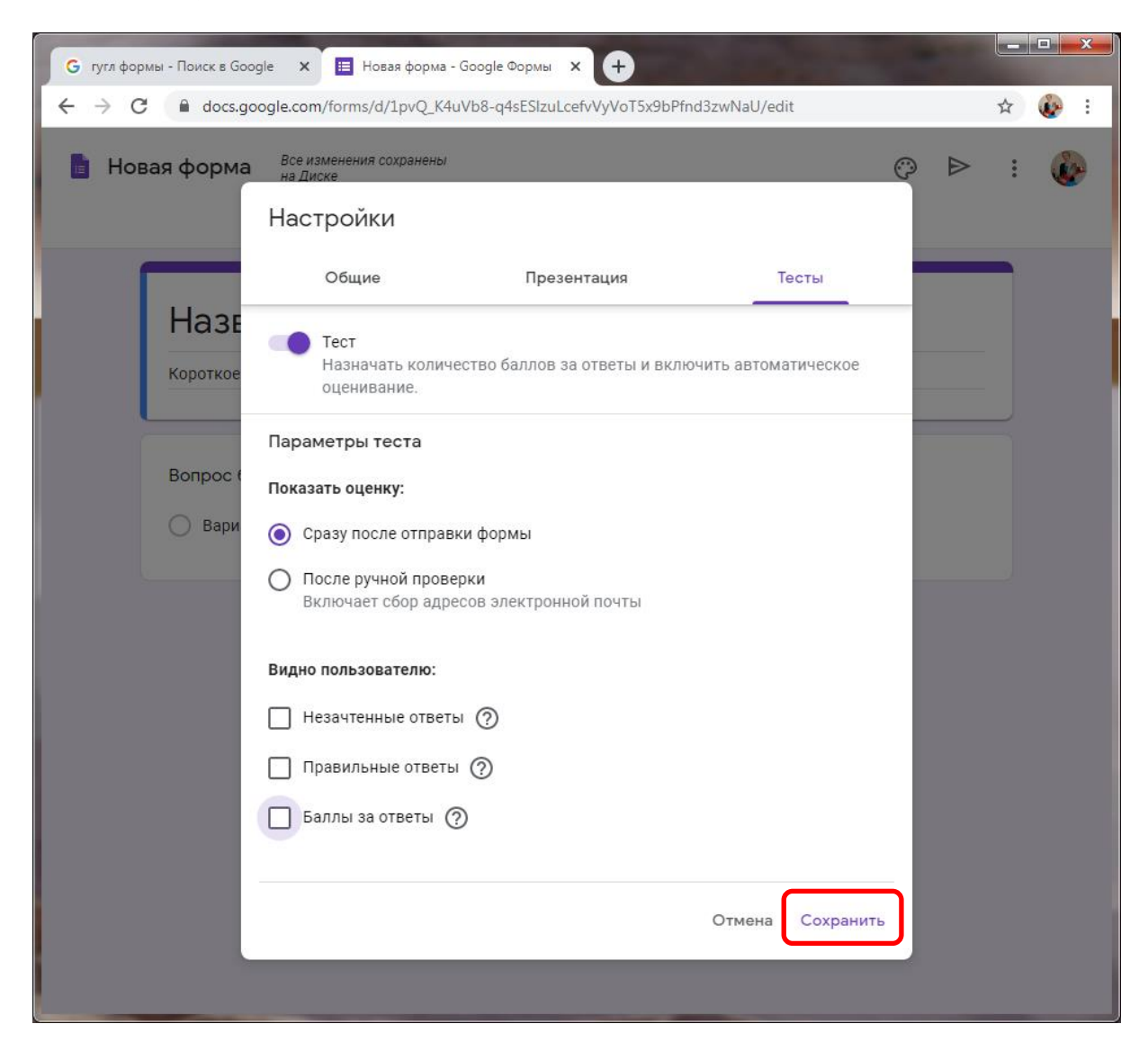

В качестве первого вопроса можно сделать вопрос-представление:

| G гугл формы - Поиск в Google 🗙 🔲 Новая форма - Google Формы 🗙 🕂    |          |
|---------------------------------------------------------------------|----------|
| ← → C                                                               | ☆ 🚱 :    |
| 📄 Новая форма 🗅 📩 Все изменения сохранены 🈳 💿 🔅 Отправить           | :        |
| Вопросы Ответы Все                                                  | его: б   |
| Название теста<br>Короткое описание                                 |          |
|                                                                     | ()       |
| Как вас зовут? Напишите фамилию и — Текст (строка) - Текст (строка) | 5        |
|                                                                     | Tr       |
| Краткий ответ                                                       | <b>_</b> |
|                                                                     |          |
| 🖸 Ответы (0 баллов) 🔲 🔟 Обязательный вопрос 💽 🗄                     | 8        |
|                                                                     | •        |

Переходим к вводу вопросов и ответов. Пишем вопрос, варианты ответа, выбираем тип ответа:

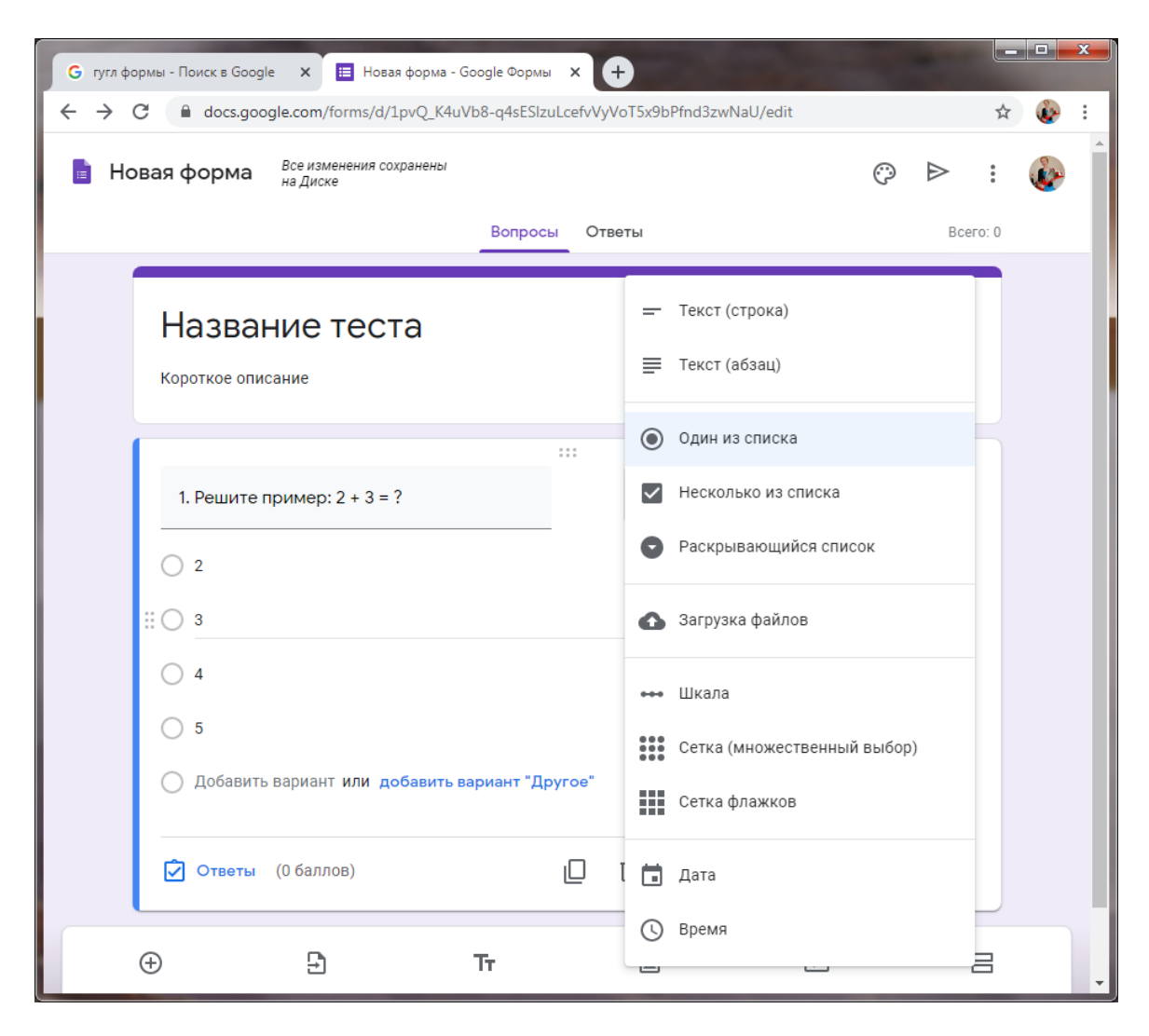

#### Нажимаем на Ответы:

| G гугл формы - Поиск в Google 🗙 🖽 Новая форма - Google Формы 🗙 🕂 |    |   |     | x   |
|------------------------------------------------------------------|----|---|-----|-----|
| ← → C                                                            |    | 7 | ት 🚱 | :   |
| Название теста<br>Короткое описание                              |    |   |     | •   |
|                                                                  |    |   |     | -11 |
| 1. Решите пример: 2 + 3 = ? Один из списка                       |    | • |     | Ш   |
| ○ 2                                                              |    | × |     |     |
| 3                                                                |    | × |     |     |
| 4                                                                |    | × |     |     |
| <u> </u>                                                         | ** | × |     |     |
| Добавить вариант или добавить вариант "Другое"                   |    |   |     | I   |
| 🖸 Ответы (0 баллов)                                              |    | : |     |     |
| + + Tr 🖬 Þ                                                       |    | 8 |     | -   |

Выставляем количество баллов за вопрос и выбираем правильный ответ:

| G гугл формы - Поиск в Google 🗙 🔳 Новая форма - | Google Формы   | × 🛨                         | -  |          |           |
|-------------------------------------------------|----------------|-----------------------------|----|----------|-----------|
| ← → C                                           | Vb8-q4sESIzuLc | efvVyVoT5x9bPfnd3zwNaU/edit | t  | 7        | Y 🚯 E     |
| Все изменения сохранены<br>на Диске             |                |                             | Ô  | ≥ :      | <u>ُه</u> |
|                                                 | Вопросы        | Ответы                      |    | Bcero: 1 |           |
|                                                 |                |                             |    |          |           |
| 🖄 Выберите верные варианть                      | а:             | :                           |    |          |           |
| 1. Решите пример: 2 + 3 = ?                     |                |                             | 1  | балл.    |           |
| 0 3<br>0 1                                      |                |                             |    |          |           |
| <ul> <li>↓ 4</li> <li>● 5</li> </ul>            |                |                             |    | ~        |           |
| Добавить пояснение                              |                |                             | Гс | отово    |           |
| ÷ <b>£</b>                                      | Тт             | <u>لم</u>                   |    | 8        |           |

## Загрузка рисунка к вопросу:

| G гугл фо                       | ормы - Поиск в Googl | е 🗙 🔚 Новая ф      | орма - Google Формы | × +               |                       |     |   |   | x |
|---------------------------------|----------------------|--------------------|---------------------|-------------------|-----------------------|-----|---|---|---|
| $\leftrightarrow$ $\rightarrow$ | C 🔒 docs.goo         | gle.com/forms/d/1p | Q_K4uVb8-q4sESIzu   | ILcefvVyVoT5x9bPf | nd3zwNaU/edit         |     | ☆ | ٩ | : |
|                                 |                      |                    |                     |                   |                       |     |   |   | 1 |
|                                 |                      |                    |                     |                   |                       |     |   |   |   |
|                                 | 1. Решите г          | пример: 2 + 3 = ?  |                     |                   | Один из списка        | •   |   |   |   |
|                                 | <u> </u>             |                    |                     |                   |                       | ×   |   |   |   |
|                                 | О з                  |                    |                     |                   |                       | ×   |   |   |   |
|                                 | 4                    |                    |                     |                   |                       | ×   |   |   |   |
|                                 | 5                    |                    |                     |                   | $\checkmark$          | ×   |   |   |   |
|                                 | 🔵 Добавить           | вариант или доб    | авить вариант "Др   | угое"             |                       |     |   |   |   |
|                                 | 🖍 Ответы             | (1 балл)           |                     | Ū Ū               | Обязательный вопрос 🧲 | • : |   |   |   |
|                                 | $\oplus$             | Ð                  | Тт                  |                   | •                     | 8   |   |   | Ŧ |

### Варианты загрузки рисунка:

| 🕝 гугл формы - Поиск в Google 🗙 🖽 Новая форма - Google Формы 🗙 🕂 |       |
|------------------------------------------------------------------|-------|
| ← → C                                                            | ☆ 🚯 : |
| Вставка изображения                                              | <     |
| ДОБАВИТЬ КАМЕРА ВСТАВИТЬ URL ФОТО GOOGLE ДИСК GOOGLE ПОИСК КА    | >     |
|                                                                  |       |
| обзор<br>или перетащите файл сюда.                               |       |
| 2. Найдите корень уравнения: <u>x</u> - 2 = 7 *                  |       |

| < → C | docs.google.com/forms/d/1pvQ_K4uVb8-q4sESIzuLcefvVyVoT5x9bPfnd3zwNaU/edit | ☆ | ٢ | : |
|-------|---------------------------------------------------------------------------|---|---|---|
|       | Q математика X                                                            |   |   |   |
|       | СИТЬ КАМЕРА BCTABUTЬ URL ФОТО GOOGLE ДИСК GOOGLE ПОИСК КАРТИНОК           |   |   |   |
|       |                                                                           |   |   |   |
|       | $\mathbf{w} = 2^{j} + 2^{j} \mathbf{w}$                                   |   |   |   |
|       | <b>Ι23456789</b>                                                          |   |   |   |
|       | 2. Найдите корень уравнения: <u>x</u> - 2 = 7 *                           |   |   |   |

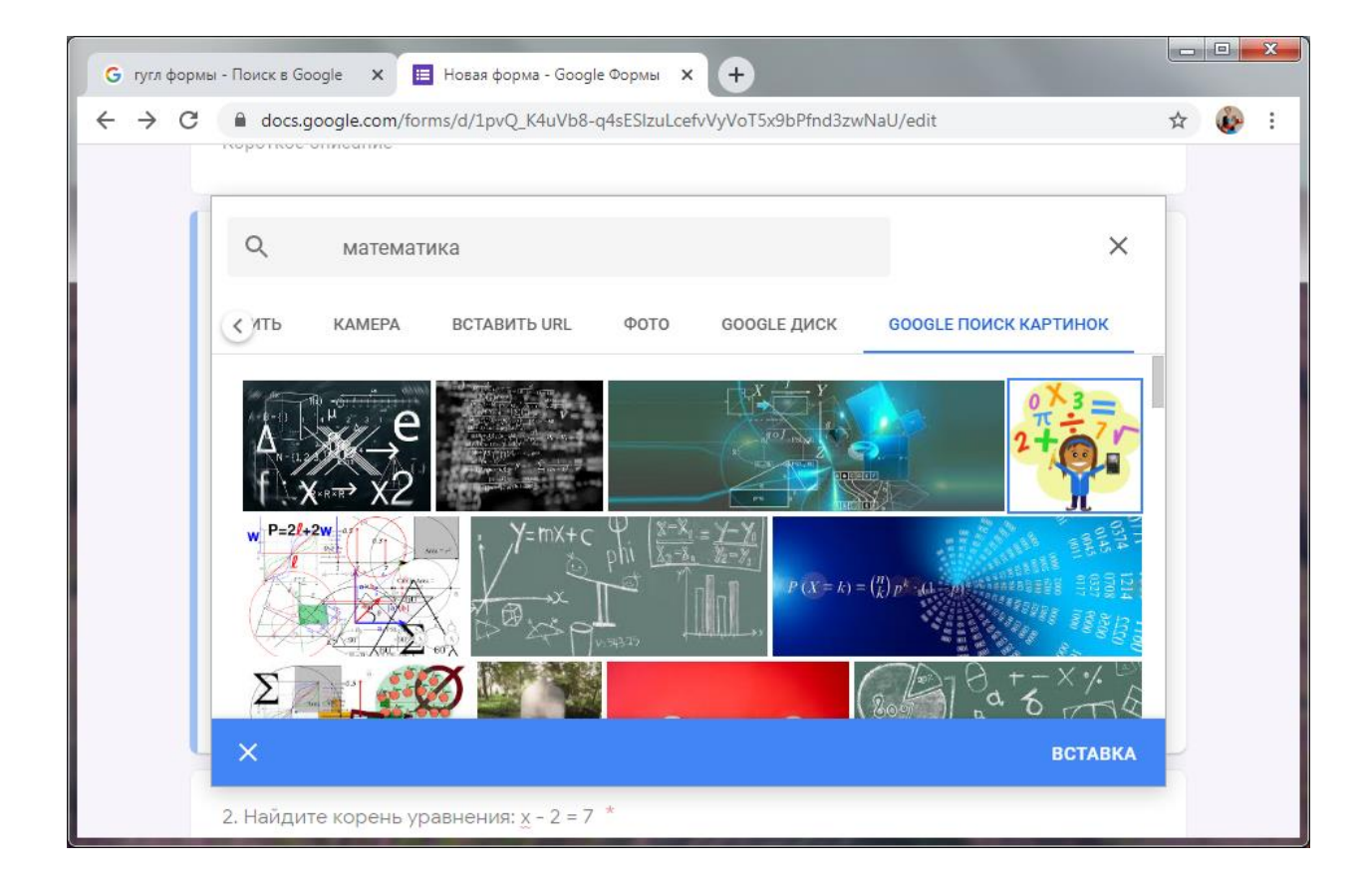

| G гугл формы - Поиск в Go               | ogle 🗙 🔲 Новая форма - (            | Google Формы 🗙       | Ð                   |     |          |     | x |
|-----------------------------------------|-------------------------------------|----------------------|---------------------|-----|----------|-----|---|
| $\leftarrow \rightarrow C \cong docs.g$ | oogle.com/forms/d/1pvQ_K4u          | Vb8-q4sESIzuLcefvVyV | oT5x9bPfnd3zwNaU/eo | dit | ,        | ☆ 🚱 | : |
| 盲 Новая форма                           | Все изменения сохранены<br>на Диске |                      |                     | Ö   | ≥ :      | ٨   | * |
|                                         |                                     | Вопросы Отв          | еты                 |     | Всего: ( | 5   |   |
|                                         |                                     |                      |                     |     |          |     |   |
| 1. Решит                                | е пример: 2 + 3 = ?                 |                      | 🔘 Один из спис      | ска | •        |     |   |
| O 2                                     |                                     |                      |                     |     | ×        |     |   |
| O 3                                     |                                     |                      |                     |     | ×        |     |   |
| 0 4                                     |                                     |                      |                     |     | ×        |     |   |
| ÷                                       | 9                                   | Тт                   | <b>_</b>            |     | 8        |     | + |

## Параметры форматирования изображения:

| В                           | опросы Ответы    | Bcero: 6 |
|-----------------------------|------------------|----------|
|                             |                  |          |
| 1. Решите пример: 2 + 3 = ? | 🔘 Один из списка | •        |
|                             | 2                |          |

| 🔓 гугл формы - Поиск в Google 🛛 🗮 Новая форма - Go | ogle Формы × +                           |     |          |   | x |
|----------------------------------------------------|------------------------------------------|-----|----------|---|---|
| ← → C                                              | o8-q4sESIzuLcefvVyVoT5x9bPfnd3zwNaU/edit |     | ☆        |   | : |
| Все изменения сохранены<br>на Диске                |                                          | 0   | ≥ :      | ÷ | * |
|                                                    | Вопросы Ответы                           |     | Bcero: 6 |   |   |
|                                                    |                                          |     |          |   |   |
| 1. Решите пример: 2 + 3 = ?                        | • Один из списка                         |     | •        |   |   |
| Выровнять по левому краю                           | 0 × 3 -                                  |     |          |   |   |
| 🚊 Выровнять по центру                              | #====                                    |     |          |   |   |
| 📃 Выровнять по правому краю                        |                                          |     |          |   |   |
| Изменить                                           |                                          |     |          |   |   |
| 🝵 Удалить                                          |                                          |     |          |   |   |
| Добавить подпись                                   |                                          |     | ×        |   |   |
|                                                    |                                          |     | ×        |   |   |
| 4                                                  |                                          |     | ×        |   |   |
| 5                                                  | ~                                        | 1   | ×        |   |   |
| Добавить вариант или добавить ва                   | риант "Другое"                           |     |          |   |   |
| 🗹 Ответы (1 балл)                                  | 🔲 🔟 Обязательный вопро                   | c 🛑 | 0<br>0   |   |   |
| 2. Найдите корень уравнения: <u>x</u> - 2 =        | 7 *                                      |     |          |   |   |
| ⊕ £                                                | Tr 🖬 🕨                                   |     | 8        |   | Ţ |

Можно добавить **пояснение** (комментарии к правильному и неправильному ответу). Пояснение будет видно пользователю после прохождения теста:

| G гугл фор                      | мы - Поиск в Google 🗙 🔲 Но          | вая форма - Google Формы  | < 🕈                 |          |         |     | ×    |
|---------------------------------|-------------------------------------|---------------------------|---------------------|----------|---------|-----|------|
| $\leftrightarrow \rightarrow c$ | docs.google.com/forms/c             | l/1pvQ_K4uVb8-q4sESIzuLco | efvVyVoT5x9bPfnd3zw | NaU/edit |         | ☆ 🍪 | -    |
| 📄 Нов                           | вая форма Все изменения<br>на Диске | сохранены                 |                     | e        | ? ⊳     | :   | -    |
|                                 |                                     | Вопросы                   | Ответы              |          | Всего   | : 1 | - 1  |
|                                 | Короткое описание                   |                           |                     |          |         |     |      |
| 1                               | ÷                                   | ::                        | :                   |          |         |     | - 1  |
|                                 | Выберите верные і                   | зарианты:                 |                     |          |         |     | -11  |
|                                 | 1. Решите пример: 2 + 3 = 3         | 2                         |                     | 1        | 1 балл. |     |      |
|                                 | O 2                                 |                           |                     |          |         |     | - 11 |
|                                 | O 3                                 |                           |                     |          |         |     | - 11 |
|                                 | 4                                   |                           |                     |          |         |     |      |
|                                 | <b>•</b> 5                          |                           |                     |          | ~       |     | - 11 |
|                                 | 🖹 Добавить пояснение                | J                         |                     |          |         |     |      |
|                                 |                                     |                           |                     |          | Готово  |     |      |
|                                 |                                     |                           |                     |          |         |     |      |
|                                 |                                     |                           |                     |          |         |     |      |
| (                               | Ð 5                                 | Тт                        | ш                   | Þ        | Ξ       | 3   | Ţ    |

| 🜀 гугл формы - Поиск в Google 🗙 🗮 Новая форма - Google Формы 🗙 🕂 |     |              |     |     |
|------------------------------------------------------------------|-----|--------------|-----|-----|
| ← → C                                                            |     |              | ☆ ( | 🧞 : |
| Все изменения сохранены<br>на Диске                              | 0   | ⊳            | : ( | ا   |
| Отзыв                                                            | 100 | Bcero:       | 1   |     |
| Неправильные ответы Правильные ответы                            | - 1 |              |     |     |
| Назі                                                             |     |              |     |     |
| Короткое Напишите сообщение                                      |     |              |     |     |
|                                                                  |     |              |     |     |
| Вы Сохранить                                                     |     |              |     |     |
|                                                                  |     |              |     |     |
| 1. Решите пример: 2 + 3 = ?                                      | 1   | балл.        |     |     |
| ○ 2                                                              |     |              |     |     |
| O 3                                                              |     |              |     |     |
| O 4                                                              |     |              |     |     |
| 5                                                                |     | $\checkmark$ |     |     |
| Е Добавить пояснение                                             |     |              |     |     |
|                                                                  | -   | 1            |     |     |
|                                                                  | Tor | OBO          |     |     |
|                                                                  |     |              |     |     |
|                                                                  |     |              |     | *   |

| <b>G</b> гугл фо                | рмы - Поиск в Goog      | е 🗙 🔲 Нова                                       | я форма - Google Формы | < <b>+</b>          |           |     |       |     |   | x |
|---------------------------------|-------------------------|--------------------------------------------------|------------------------|---------------------|-----------|-----|-------|-----|---|---|
| $\leftrightarrow \rightarrow 0$ | C 🔒 docs.goo            | gle.com/forms/d/1                                | 1pvQ_K4uVb8-q4sESIzuLc | efvVyVoT5x9bPfnd3zw | /NaU/edit |     |       | ☆   | ٨ | : |
| 📄 Но                            | вая форма               | Все изменения со.<br>на Диске                    | хранены                |                     |           | 0   | ⊳     | •   | è | • |
|                                 |                         |                                                  | Вопросы                | Ответы              |           |     | Bcero | : 1 |   |   |
|                                 | 1. Решите пр<br>О 2     | имер: 2 + 3 = ?                                  |                        |                     |           | 1 ‡ | балл. |     |   |   |
|                                 | 3                       |                                                  |                        |                     |           |     |       |     |   | l |
|                                 | 4                       |                                                  |                        |                     |           |     |       |     |   | I |
|                                 | • 5                     |                                                  |                        |                     |           |     | ~     |     |   | I |
|                                 | Комментар               | оий к правильном                                 | му ответу              |                     |           | Ø   | Ū     |     |   | I |
|                                 | Молодец!                |                                                  |                        |                     |           |     |       | J   |   | I |
|                                 | Комментар<br>Повтори та | <mark>оий к неправиль</mark> н<br>блицу сложения | ным ответам            |                     |           | 1   | Ū     | )   |   | l |
|                                 |                         |                                                  |                        |                     |           | Гот | ово   |     |   | l |
|                                 | ÷                       | Ð                                                | Tr                     | 4                   | Þ         |     | Ξ     | 3   |   |   |

### Кнопка Готово:

| G гугл фо                       | рмы - Поиск в Google 🗙 📕 Новая форма - Google Формы 🗙 🕂                   |       |          |
|---------------------------------|---------------------------------------------------------------------------|-------|----------|
| $\leftrightarrow \rightarrow 0$ | C a docs.google.com/forms/d/1pvQ_K4uVb8-q4sESIzuLcefvVyVoT5x9bPfnd3zwNaU/ | 'edit | 🖈 🚯 :    |
| 📄 Ho                            | вая форма Все изменения сохранены<br>на Диске                             | Ô     | ▶ : 🊱    |
|                                 | Вопросы Ответы                                                            |       | Всего: 1 |
|                                 | Выберите верные варианты:                                                 |       |          |
|                                 | 1. Решите пример: 2 + 3 = ?                                               | 1     | балл.    |
|                                 | ○ 2                                                                       |       |          |
|                                 | ○ 3                                                                       |       |          |
|                                 | ○ 4                                                                       |       |          |
|                                 | 5                                                                         |       | ~        |
|                                 | Комментарий к правильному ответу                                          | 0     | Ū        |
|                                 | Молодец!                                                                  |       |          |
|                                 |                                                                           |       |          |
|                                 | Комментарий к неправильным ответам                                        | 0     |          |
|                                 | Повтори таблицу сложения                                                  |       |          |
|                                 |                                                                           |       |          |
|                                 |                                                                           | Го    | тово     |
|                                 | + <del>1</del> Tr 🖂                                                       | Þ     |          |

Включаем переключатель **Обязательный вопрос**, чтобы вопрос нельзя было пропустить:

| G гугл фор                   | рмы - Поиск в Googl | е 🗙 🖪 Нова        | я форма - Google Формы | ×         | •        |                         |   |   | x |
|------------------------------|---------------------|-------------------|------------------------|-----------|----------|-------------------------|---|---|---|
| $\leftrightarrow$ $\diamond$ | docs.goo            | gle.com/forms/d/1 | .pvQ_K4uVb8-q4sESIzu   | uLcefvVyV | oT5x9bl  | Pfnd3zwNaU/edit         | T | * | : |
|                              |                     |                   |                        |           |          |                         |   |   |   |
|                              | 1. Решите г         | ример: 2 + 3 = 1  | ?                      |           | ۲        | Один из списка          | • |   |   |
|                              | 0 2                 |                   |                        |           |          |                         | × |   |   |
|                              | О з                 |                   |                        |           |          |                         | × |   |   |
|                              | 0 4                 |                   |                        |           |          |                         | × |   |   |
|                              | 5                   |                   |                        |           |          | ~                       | × |   |   |
|                              | 🔘 Добавить          | вариант или до    | бавить вариант "Др     | угое"     |          |                         |   |   |   |
|                              | 🖸 Ответы            | (1 балл)          |                        | D         | Ū        | Обязательный вопрос 🛛 🌔 | : |   |   |
|                              | <b>+</b>            | Ð                 | Тт                     |           | <b>_</b> | <                       | 8 |   |   |

# Создаем новый вопрос:

| <b>G</b> гугл фо                    | рмы - Поиск в Goog | le 🗙 🔚 Нова       | я форма - Google Формы | ×        | •       | Carlos and          |    |   |   | x |
|-------------------------------------|--------------------|-------------------|------------------------|----------|---------|---------------------|----|---|---|---|
| $\leftrightarrow \rightarrow \circ$ | C 🔒 docs.goo       | gle.com/forms/d/1 | pvQ_K4uVb8-q4sESIzu    | LcefvVyV | oT5x9bl | Pfnd3zwNaU/edit     |    | ☆ | ٢ | : |
|                                     |                    |                   |                        |          |         |                     |    |   |   | * |
|                                     |                    |                   |                        | 111      |         |                     |    |   |   |   |
|                                     | 1. Решите г        | пример: 2 + 3 = ′ | ?                      |          | ۲       | Один из списка      | •  |   |   |   |
|                                     | 0 2                |                   |                        |          |         |                     | ×  |   |   |   |
|                                     | О з                |                   |                        |          |         |                     | ×  |   |   |   |
|                                     | 0 4                |                   |                        |          |         |                     | ×  |   |   |   |
|                                     | 0 5                |                   |                        |          |         | $\checkmark$        | ×  |   |   |   |
|                                     | 🔵 Добавить         | вариант или до    | бавить вариант "Др     | угое"    |         |                     |    |   |   |   |
|                                     | 🗹 Ответы           | (1 балл)          |                        | D        | 1       | Обязательный вопрос | ): |   |   |   |
|                                     | Ð                  | Ð                 | Тт                     |          | <b></b> | Þ                   | Ξ  | 3 |   | Ţ |

| G гугл фо                           | ормы - Поиск в Goog | le 🗙 📰 Нов       | ая форма - Google Формы | ×       | +         |                     |   |   |   | × |
|-------------------------------------|---------------------|------------------|-------------------------|---------|-----------|---------------------|---|---|---|---|
| $\leftrightarrow \rightarrow \circ$ | C 🔒 docs.goo        | gle.com/forms/d/ | 1pvQ_K4uVb8-q4sESIzu    | LcefvVy | VoT5x9b   | Pfnd3zwNaU/edit     |   | ☆ | ١ | : |
|                                     |                     |                  |                         |         |           |                     |   |   |   | * |
|                                     |                     |                  |                         |         |           |                     |   |   |   |   |
|                                     | 2. Найдите          | е корень уравн   | ения: <u>x</u> - 2 = 7  |         | -         | Текст (строка)      | • |   |   |   |
|                                     | Краткий отве        | Г                |                         |         |           |                     |   |   |   |   |
|                                     | Правильный от       | вет: 9           |                         |         |           |                     |   |   |   |   |
|                                     | 🗹 Ответы            | (1 балл)         |                         | D       | Ū         | Обязательный вопрос | : |   |   | l |
|                                     | ÷                   | Ð                | Тт                      |         | <u>لم</u> | Þ                   | E | 3 |   | • |

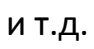

## Пример вопроса с множественным выбором:

| G гугл фо                | ормы - Поиск в Google      | 🗙 🔲 Новая форма    | - Google Формы  | × +                     |                    |   |   |    | x |
|--------------------------|----------------------------|--------------------|-----------------|-------------------------|--------------------|---|---|----|---|
| $\leftarrow \rightarrow$ | C 🔒 docs.google.c          | om/forms/d/1pvQ_K4 | uVb8-q4sESIzuLo | cefvVyVoT5x9bPfnd3zwNaU | J/edit             |   | ☆ | i. | : |
|                          |                            |                    | :               |                         |                    |   |   |    | * |
|                          | 3. Найдите пар             | ру:                |                 | Сетка (мн               | ожественный выбор) | • |   |    |   |
|                          | Строки                     |                    |                 | Столбцы                 |                    |   |   |    |   |
|                          | 1. 4-3                     |                    | ×               | 8                       |                    | × |   |    |   |
|                          | 2. 5+1                     |                    | ×               | <u>2</u>                |                    | × |   |    |   |
|                          | 3. 2*4                     |                    | ×               | 01                      |                    | × |   |    |   |
|                          | 4. 10:5                    |                    | ×               | 6                       |                    | × |   |    | I |
|                          | 5. Добавить стро           | ку                 |                 | Добавить столбе.        | 4                  |   |   |    | I |
|                          | <b>Ответы</b><br>(4 балла) | Ū Ū                | Требова         | ть обязательное заполне | ение всех строк    | • |   |    |   |
|                          | $\oplus$                   | Ð                  | Тт              | <b>_</b>                |                    |   |   |    | • |

| G гугл фо                  | рмы - Поиск в Google | 🗙 🔲 Новая форм    | а - Google Формы  | × +               |            |        |   |   | x |  |  |
|----------------------------|----------------------|-------------------|-------------------|-------------------|------------|--------|---|---|---|--|--|
| $\leftarrow \rightarrow c$ | docs.google.co       | om/forms/d/1pvQ_k | (4uVb8-q4sESIzuLc | efvVyVoT5x9bPfnd3 | zwNaU/edit |        | ☆ | ٨ | : |  |  |
|                            | 🖒 Выберите           | верные вариан     | ::<br>іты:        | :                 |            |        |   |   | • |  |  |
|                            | 3. Найдите пару:     |                   |                   |                   |            |        |   |   |   |  |  |
|                            |                      | 8                 | 2                 | 1                 | б          | Баллы  |   |   |   |  |  |
|                            | 4 - 3                | $\bigcirc$        | 0                 | ۲                 | 0          | 1      |   |   |   |  |  |
|                            | 5 +1                 | $\bigcirc$        | 0                 | $\bigcirc$        | ۲          | 1      |   |   |   |  |  |
|                            | 2 * 4                | ۲                 | 0                 | $\bigcirc$        | 0          | 1      |   |   |   |  |  |
|                            | 10:5                 | 0                 | ۲                 | $\bigcirc$        | 0          | 1      |   |   |   |  |  |
|                            |                      |                   |                   |                   |            | Готово |   |   |   |  |  |
|                            | ÷                    | 9                 | Тт                |                   | Þ          | l      | 3 |   | Ŧ |  |  |

После того, как все вопросы будут написаны, необходимо настроить принятие ответов (закладка **Ответы**):

| G гугл формы - Поиск в Google 🗙 🔚 Новая форма - Google Формы 🗴 🕂                 |     |             |          |
|----------------------------------------------------------------------------------|-----|-------------|----------|
| ← → C  a docs.google.com/forms/d/1pvQ_K4uVb8-q4sESIzuLcefvVyVoT5x9bPfnd3zwNaU/ee | dit | ☆           | : 🍪      |
| Новая форма Все изменения сохранены<br>на Диске                                  | © Þ | *<br>*<br>* | <u>ُ</u> |
| Вопросы Ответы                                                                   | Bce | го: б       | - 1      |
| Название теста                                                                   |     |             |          |
| Короткое описание                                                                |     |             |          |
|                                                                                  |     |             |          |

## Переключатель должен находиться в режиме Принимать ответы:

| G гугл ф                        | ормы - Поиск в Google 🗙 🧮 Новая форма - Google Формы 🗙 🕂                                |      | x |
|---------------------------------|-----------------------------------------------------------------------------------------|------|---|
| $\leftrightarrow$ $\rightarrow$ | C a docs.google.com/forms/d/1pvQ_K4uVb8-q4sESIzuLcefvVyVoT5x9bPfnd3zwNaU/edit#responses | ¢۲ 🚱 | : |
|                                 | Новая форма 🗅 🕁 Все изменения сохранены 🖓 💿 🚯 Отправить :                               | ٩    | * |
|                                 | Вопросы Ответы Всего: 6                                                                 |      | 1 |
|                                 | О ответов Е :                                                                           |      |   |
|                                 | Принимать ответы                                                                        |      |   |
|                                 | Ответы принимаются                                                                      |      |   |
|                                 |                                                                                         |      |   |
|                                 |                                                                                         | 0    | - |

## Кнопка Просмотр:

| G гугл фо                           | омы - Поиск в Google 🗙 🖽 Новая форма - Google Формы 🗙 🕂                             | - 0 | x |
|-------------------------------------|-------------------------------------------------------------------------------------|-----|---|
| $\leftrightarrow \rightarrow \circ$ | docs.google.com/forms/d/1pvQ_K4uVb8-q4sESIzuLcefvVyVoT5x9bPfnd3zwNaU/edit#responses | ☆ 🚱 | : |
| E F                                 | lовая форма 🗈 🕁 Все изменения сохранены 💮 💿 🏟 Отправить 🗄                           | ١   | Î |
|                                     | Вопросы Ответы Всего: 6                                                             |     |   |
|                                     | О ответов 🖬 :                                                                       |     |   |
|                                     | Принимать ответы                                                                    |     |   |
|                                     | Ответы принимаются                                                                  |     |   |
|                                     |                                                                                     |     |   |
|                                     |                                                                                     | 6   | • |

| G гугл формы - Поиск в Google                                    | х 🔲 Новая форма - Google Формы 🗙 🖽 Название теста 🗙 🕂                            |       |
|------------------------------------------------------------------|----------------------------------------------------------------------------------|-------|
| $\leftrightarrow$ $\rightarrow$ C $\textcircled{a}$ docs.google. | .com/forms/d/e/1FAIpQLScZDp-pGB44J4hmT_RfyfkeNbXLNbceJK1_ScIof2ryFRAcDg/viewform | ☆ 🚱 : |
| На:<br>короти<br>* Обяза                                         | ЗВАНИЕ ТЕСТА<br>кое описание<br>ательно                                          |       |
| 1. Pew                                                           | иите пример: 2 + 3 = ? *                                                         |       |
| <ul> <li>2</li> <li>3</li> <li>4</li> </ul>                      | л                                                                                |       |
| 0 5<br>2. Най                                                    | адите корень уравнения: x - 2 = 7 *                                              |       |
| Мой от                                                           | твет                                                                             |       |

Возвращаемся назад. Кнопка Отправить:

| 🕞 гугл формы - Поиск в Google 🗙 🔚 Новая форма - Google Формы 🗙 🕂 |             |    |   |                                     |          |         |   |                  |       |
|------------------------------------------------------------------|-------------|----|---|-------------------------------------|----------|---------|---|------------------|-------|
| $\leftrightarrow$ $\rightarrow$                                  | ← → C       |    |   |                                     |          |         |   | ☆ 🍪 i            |       |
|                                                                  | Новая форма |    | ☆ | Все изменения сохранены<br>на Диске |          | $\odot$ | 0 | Отправить        | : 🚱 Î |
|                                                                  |             |    |   | Вопросы                             | Ответы   |         |   | Bcer             | D: 6  |
|                                                                  | О ответо    | ОВ |   |                                     |          |         |   | <b>•</b> :       |       |
|                                                                  |             |    |   |                                     |          |         |   | Принимать ответы |       |
|                                                                  |             |    |   | Ответы при                          | нимаются |         |   |                  |       |
|                                                                  |             |    |   |                                     |          |         |   |                  |       |
|                                                                  |             |    |   |                                     |          |         |   |                  | 0     |

## Выбираем способ отправки Ссылка, ставим галочку Короткий URL:

| 🔓 гугл формы - Поиск в Google 🗙 🔲 Новая форма - Google Формы 🗙 🕂                            |            |
|---------------------------------------------------------------------------------------------|------------|
| ← → C   docs.google.com/forms/d/1pvQ_K4uVb8-q4sESIzuLcefvVyVoT5x9bPfnd3zwNaU/edit#responses | 🖈 🍪 i      |
| Х Отправить                                                                                 |            |
| 🗌 Собирать адреса электронной почты                                                         |            |
| Как отправить: 🗠 👄 <>                                                                       | f V        |
| Ссылка                                                                                      |            |
| https://forms.gle/Nd5UHqbeJdroKN3u9                                                         |            |
| Короткий URL Чтобы скопировать, нажмите CTRL + C                                            |            |
| Отмена                                                                                      | Копировать |
|                                                                                             |            |
|                                                                                             |            |

### Кнопка Копировать:

| G гугл формы - Поиск в Google 🗙 🔳                                  | Новая форма - Google Фор | омы × +                   |                     |            |
|--------------------------------------------------------------------|--------------------------|---------------------------|---------------------|------------|
| $\leftarrow$ $\rightarrow$ C $\textcircled{a}$ docs.google.com/for | ms/d/1pvQ_K4uVb8-q4sE    | SIzuLcefvVyVoT5x9bPfnd3zv | wNaU/edit#responses | ☆ 🍪 i      |
| Х Отправить                                                        |                          |                           |                     |            |
| Собирать адреса электронной г                                      | ючты                     |                           |                     |            |
| Как отправить: 🗹                                                   | Θ                        | <>                        |                     | fy         |
| Ссылка                                                             |                          |                           |                     |            |
| https://forms.gle/Nd5UHqbeJdroKN3u                                 | 9                        |                           |                     |            |
| V Короткий URL                                                     |                          |                           | Отмена              | Копировать |
|                                                                    |                          |                           |                     |            |

Теперь можно передать ссылку для прохождения теста.

Результаты прохождения теста находятся на вкладке Ответы:

| Новая вкладка 🗙 🔲 Новая форма - Google Формы 🗙 🕂          |       |
|-----------------------------------------------------------|-------|
| ← → C                                                     | 🖈 🚯 : |
| 🔋 Новая форма 🗀 🕁 Все изменения сохранены 😳 💿 🔅 Отправить | : 🎪 Î |
| Вопросы Ответы 3 Всег                                     | 5: 6  |
|                                                           | ÷     |
| Название теста                                            | Ð     |
| Короткое описание                                         | Tr    |
|                                                           |       |
| Как вас зовут? Напишите фамилию и имя: *                  | ▶     |
| Краткий ответ                                             | 8     |
|                                                           | 0     |

Можно посмотреть разделы **Сводка** – статистика по результатам, вопросы, на которые часто даются неправильные ответы; **Вопрос** – как отвечали на каждый вопрос; **Отдельный пользователь** – как отвечал каждый пользователь.

Удобнее смотреть ответы в таблице:

| Новая вклад                     | ка 🗙 🖽 Новая форма - Google Формы 🗙 🕂                                                            |          |   |
|---------------------------------|--------------------------------------------------------------------------------------------------|----------|---|
| $\leftrightarrow \rightarrow c$ | docs.google.com/forms/d/1pvQ_K4uVb8-q4sESIzuLcefvVyVoT5x9bPfnd3zwNaU/edit#question=664728578&fie | il 🔉 🚱 : |   |
| Вн                              | овая форма 🗅 🔆 Все изменения сохранены 💬 💿 🚯 Отправить                                           | : 🐼      | - |
|                                 | Вопросы Ответы 3 Вс                                                                              | его: б   |   |
|                                 | 3 ответа                                                                                         |          |   |
|                                 | Принимать ответы                                                                                 |          |   |
|                                 | Сводка Вопрос Отдельный пользователь                                                             |          |   |
|                                 | 1. Решите пример: 2 + 3 = ?                                                                      | 0        | • |

### Кнопка создать:

| Новая вкладка                                    | х 🗉 Новая форма - Google Формы x 🕂                                                           |           |  |  |  |  |  |
|--------------------------------------------------|----------------------------------------------------------------------------------------------|-----------|--|--|--|--|--|
| $\leftarrow$ $\rightarrow$ C $\bigcirc$ docs.goo | ogle.com/forms/d/1pvQ_K4uVb8-q4sESIzuLcefvVyVoT5x9bPfnd3zwNaU/edit#question=664728578&fiel 🛧 | i 🚯       |  |  |  |  |  |
| 🚦 Новая форм                                     | на 🗅 🛧 Все изменения сохранены 💬 💿 😥 Отправить :                                             | <u>ُه</u> |  |  |  |  |  |
|                                                  | Сохранение ответов Х Всего: 6                                                                |           |  |  |  |  |  |
| 3 отве                                           | О Новая таблица Новая форма (Ответы)                                                         |           |  |  |  |  |  |
|                                                  | О Существующая таблица                                                                       |           |  |  |  |  |  |
|                                                  | Отмена Создать зователь                                                                      |           |  |  |  |  |  |
| 1. Решите                                        | е пример: 2 + 3 = ?                                                                          | •         |  |  |  |  |  |

## Таблица с результатами:

| Нова         | ая вкладка                     | 🗙 🔲 Новая форм                  | иа - Google Формы 🗙    | 🚹 Новая форма (Ответы)  | - Google × +            |                                       |
|--------------|--------------------------------|---------------------------------|------------------------|-------------------------|-------------------------|---------------------------------------|
| $\leftarrow$ | → C 🔒 docs.goo                 | gle.com/spreadsheets/d          | /19m2DToEYhr3sVCNtW    | /3OPkuXHAAgdCuYbHHa     | bOwL7E9M/edit#gid=20    | 01144 🛧 🐼 :                           |
|              | Новая форма (<br>Файл Изменить | Ответы) 🛧 🗈<br>Вид Вставка Форм | ат Данные Инструм      | иенты Форма До          | 🗏 🔒 Настройк            | и Доступа 🛛 🕡                         |
| fx           | отметка времени                | ▼ p. % .0, .00, 1               | 23 🕶 По умолча 👻       | 10 - B I S              | <u>A</u>                | ^ 🗊                                   |
|              | A                              | В                               | С                      | D                       | E                       | F                                     |
| 1            | Отметка времени                | Баллы                           | Как вас зовут? Напишит | 1. Решите пример: 2 + 3 | 2. Найдите корень уравн | 3. Найдите пар                        |
| 2            | 25.04.2020 15:06:50            | 0/6                             | Name, Second Name      | 2                       | 3                       |                                       |
| 3            | 25.04.2020 15:07:07            | 3/6                             | dfdgg                  | 5                       | 4                       | · · · · · · · · · · · · · · · · · · · |
| 4            | 25.04.2020 15:20:54            | 1/6                             | hgfhgf                 | 3                       | 9                       |                                       |
| 5            |                                |                                 |                        |                         |                         |                                       |
| 6            |                                |                                 |                        |                         |                         |                                       |
| 7            |                                |                                 |                        |                         |                         | A                                     |
| •            |                                |                                 |                        |                         |                         | 4 4                                   |
|              | + 🔳 🛅 Ответ                    | ты на форму (1) 👻               |                        |                         |                         | <b>Q</b>                              |

Вернуться к форме и ответам всегда можно, заново войдя в аккаунт Google и перейдя в Google формы.

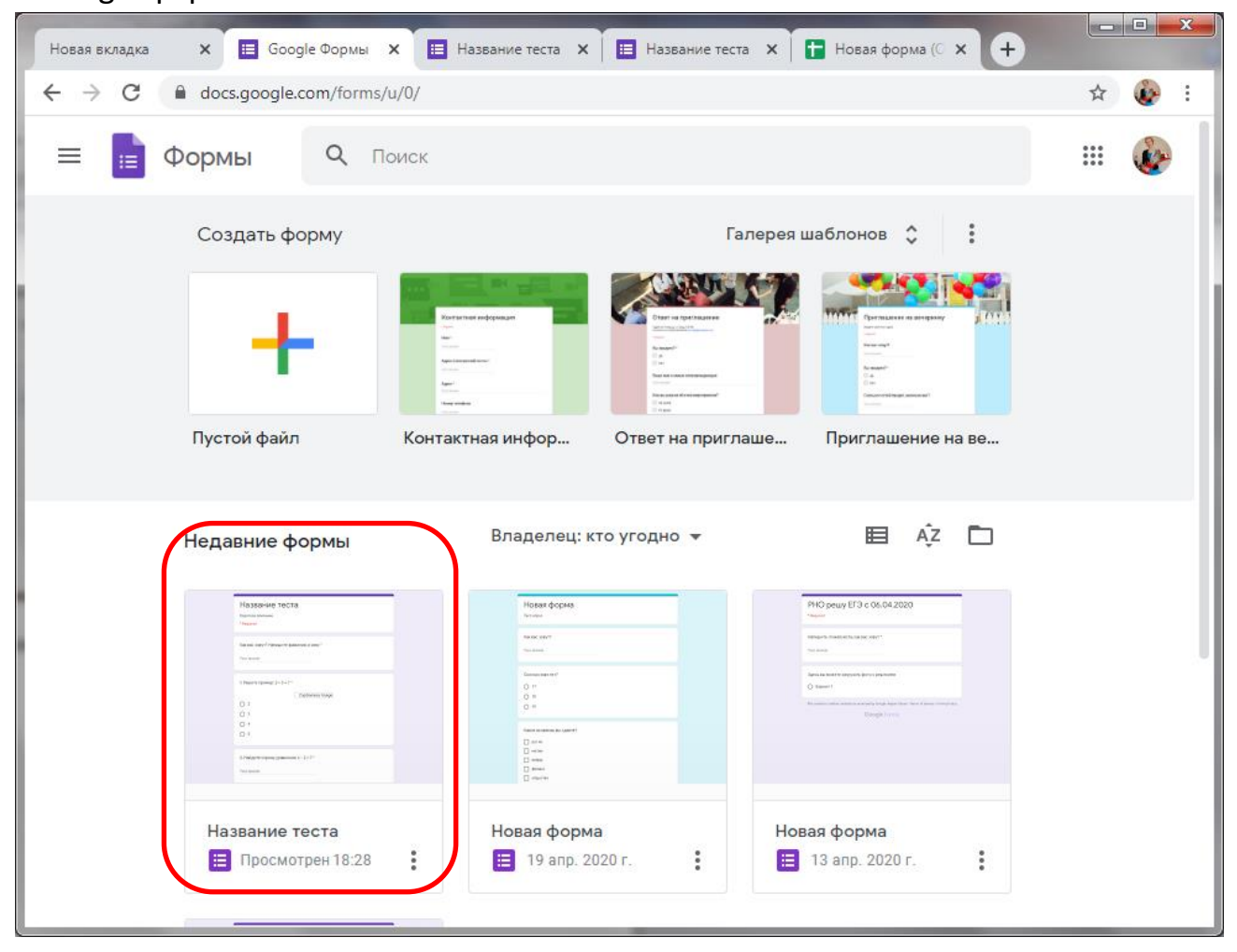